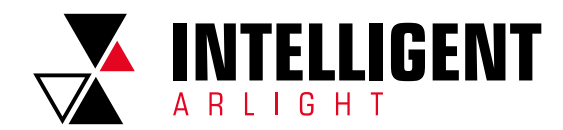

ПРИЛОЖЕНИЕ 3.

# УПРАВЛЕНИЕ С ПЛАНШЕТА/СМАРТФОНА

| 1. | ОБЩИЕ СВЕДЕНИЯ                            | 2 |
|----|-------------------------------------------|---|
|    |                                           |   |
| 2. | ОПИСАНИЕ МЕНЮ «SMART PHONE DISPLAY TOOL»  | 2 |
|    | 2.1. Вкладка «Region List»                | 2 |
|    | 2.1.1. Вкладка «Region Options»           | 2 |
|    | 2.1.2. Вкладка «Member Devices»           | 2 |
|    | 2.1.3. Вкладка «Available Scenes»         | 2 |
|    | 2.2.Вкладка «Wall-Switch Control»         | 3 |
|    | 2.3.Вкладка «Smart Engine»                | 3 |
|    | 2.3.1. Вкладка «Smart Scenes»             | 3 |
|    | 2.3.2. Вкладка «Smart Indicators»         | 3 |
|    | 2.3.3. Вкладка «Smart Wayout»             | 3 |
|    | 2.4.Вкладка «Advance Features»            | 4 |
|    | 2.4.1. Вкладка «Cloud Services»           | 4 |
|    | 2.4.2. Вкладка «NAT (Private-Cloud)»      | 4 |
|    | 2.4.3. Вкладка «Inter-Channel Commands»   | 4 |
|    | 2.4.4. Вкладка «Security Control»         | 4 |
|    | 2.4.5. Вкладка «QR Code»                  | 4 |
|    |                                           |   |
| 3. | ОПИСАНИЕ ИНТЕРФЕЙСА МОБИЛЬНОГО ПРИЛОЖЕНИЯ | 5 |
|    | 3.1. Вкладка авторизации                  | 5 |
|    | 3.2.Вкладка «Main»                        | 5 |
|    | 3.2.1. Вкладка «Smart Scene»              | 5 |
|    | 3.2.2. Вкладка выбранной зоны             | 5 |
|    | 3.3.Вкладка «Shortcut»                    | 6 |
|    | 3.4.Вкладка «Server»                      | 7 |

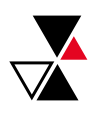

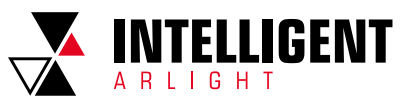

# 1. ОБЩИЕ СВЕДЕНИЯ

Контроллеры серии DALI-logic позволяют дистанционно управлять инсталляцией DALI, используя мобильное устройство. Для этого используется мобильной приложение, интерфейс которого настраивается в разделе «Arlight Smart Phone Display Configurator Panel» программного обеспечения контроллера DALI-logic.

Дистанционное управление системой для устройств под управлением OC Android осуществляется из мобильного приложения «AiControl», для iOS — «Artilect AiControl Remote App».

## 2. ОПИСАНИЕ МЕНЮ «SMART PHONE DISPLAY TOOL»

| File (F) •       |                                                               | Arlight Smart Phone Display Configurator Panel    |
|------------------|---------------------------------------------------------------|---------------------------------------------------|
| Select Devices   | Region List Wall-switch Control Smart Engine Advance Features |                                                   |
| User Interfaces  | Regions<br>Smart Phone Display Tool                           | Region Options Member Devices Available Scenes    |
| Gateway/Server • | #2 - Region 3                                                 | Display Name: Editable<br>Visible: Icon: Editable |
|                  |                                                               | Fade Time: - To All Control Method                |
|                  |                                                               | Vie DALI Groups                                   |
|                  |                                                               |                                                   |
|                  |                                                               |                                                   |
|                  |                                                               |                                                   |
|                  |                                                               |                                                   |
|                  |                                                               |                                                   |
|                  |                                                               |                                                   |
|                  | Change                                                        |                                                   |

Меню «Smart Phone Display Tool» имеет 4 вкладки: «Region List», «Wall-Switch Control», «Smart Engine», «Advance Features».

## 2.1. ВКЛАДКА «REGION LIST»

Вкладка «Region List» позволяет разделить устройства на условные зоны. Разделение может быть по помещениям, комнатам или этажам. Каждая такая зона может содержать одно или несколько устройств управления.

#### 2.1.1. ВКЛАДКА «REGION OPTIONS»

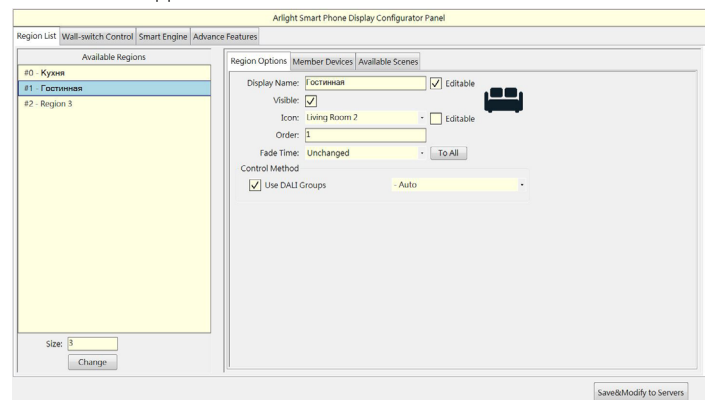

«Size» — количество зон управления, которые необходимо создать. После ввода данных нажать «Change».

«Display Name» — название зоны, которое отображается в мобильном приложении. Активация «Editable» разрешает пользователю изменять название зоны в мобильном приложении.

«Visible» — видимость, разрешает отображение зоны в мобильном приложении.

«İcon» — выбор предустановленной иконки. Активация «Editable» разрешает пользователю изменять иконку в мобильном приложении. «Order» — порядок отображения в мобильном приложении.

«Fade Time» — время затухания (если не установлен параметр в настройках драйвера).

«Use DALI Groups» — использование групп DALI.

#### 2.1.2. ВКЛАДКА «MEMBER DEVICES»

Вкладка используется для добавления управляемых устройств DALI в определенные зоны.

| Available Regions | Protect Contacts Member Devices Australia Contacts                                                                                                    |                                                                                                    |                   |
|-------------------|----------------------------------------------------------------------------------------------------|----------------------------------------------------------------------------------------------------|-------------------|
| #0 - Кухня        | Region Options Member Devices Available scenes                                                                                                    |                                                                                                    |                   |
| #1 - Гостинная    | Member Devices                                                                                                    |                                                                                                    | Available Devices |
| 42-Region 1       | RB-CourtEDENTELICENT AnighterMOPTC)  Selected Devices Display News Court 60 Loss 0 -                                                                                                  | Channel Gaugi           Gener Rid           Gener Rid | awn ,             |
| See.              | Anglet - Galt Culters<br>LUD [mergency<br>Color-AGB Color Hergenburg<br>Color-AGB Color Hergenburg<br>Color-AGB Color Hergenburg<br>Curtain Dry Switch<br>Accenatic Cilluar Projector | Flourescent<br>  Smart Emergency<br>  Multiple Coles<br>  Power Relay<br>  Heater                                                                                                    |                   |

«Member Devices» — раздел отображения добавленных в текущую зону устройств.

«Available Devices» — раздел отображения и выбора устройств DALI для последующего включения в зону.

«Display Name» — название устройства, отображаемое в мобильном приложении. Активация «Editable» разрешает пользователю изменять название устройства в мобильном приложении.

«Icon» — выбор иконки, отображаемой в мобильном приложении. Активация «Editable» разрешает пользователю изменять иконку в мобильном приложении.

«Arlight-Gears/Drivers» — тип устройства. Панель управления устройством в мобильном приложении устанавливается в зависимости от выбранного типа.

#### 2.1.3. ВКЛАДКА «AVAILABLE SCENES»

|                                                               | Arlight Smart Phone Display Configurator Panel                                                                                                    |  |
|---------------------------------------------------------------|----------------------------------------------------------------------------------------------------|--|
| Region List Wall-switch Control Smart Engine Advance Features | es                                                                                                    |  |
| Available Regions                                             | Region Options Member Devices Available Scenes                                                                                                    |  |
| Box Kype<br>#2-Region 3<br>Sox<br>Camp                        | Available Scenes: 2     •     Reasings Scene IDs       Scene I     •     •       Scene I     •     •       Scene I <td< th=""><th></th></td<> |  |
|                                                               |                                                                                                    |  |

«Member Devices» — раздел отображения добавленных в текущую зону устройств.

«Available Scenes» — количество сцен, отображаемых в выбранной зоне. «Scene ID» — номер сцены.

«Order» — порядок отображения в мобильном приложении. «Icon» — выбор предустановленной иконки. Активация «Editable» разрешает пользователю изменять иконку в мобильном приложении.

«Name» — название сцены, отображаемое в мобильном приложении. Активация «Editable» разрешает пользователю изменять название в мобильном приложении.

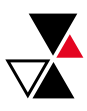

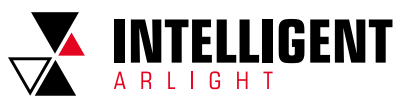

## 2.2. ВКЛАДКА «WALL-SWITCH CONTROL»

На вкладке «Wall-Switch Control» настраивается управления настенными выключателями.

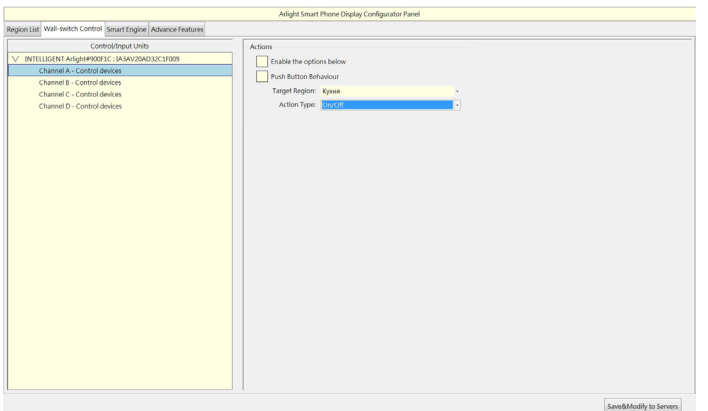

«Enable the Options Below» — активация режима настройки клавиш. «Push Button Behaviour» — режим работы клавиши. Если функция активна, то кнопка работает в режиме фиксированной. Если не активна — в режиме возвратной.

«Target Region» — зона, в которой находится выключатель. «Action Type» — доступные функции выключателя.

# 2.3. ВКЛАДКА «SMART ENGINE»

#### 2.3.1. ВКЛАДКА «SMART SCENES»

На вкладке «Smart Scenes» можно загрузить файлы скрипта, которые пользователь сможет запускать из мобильного интерфейса

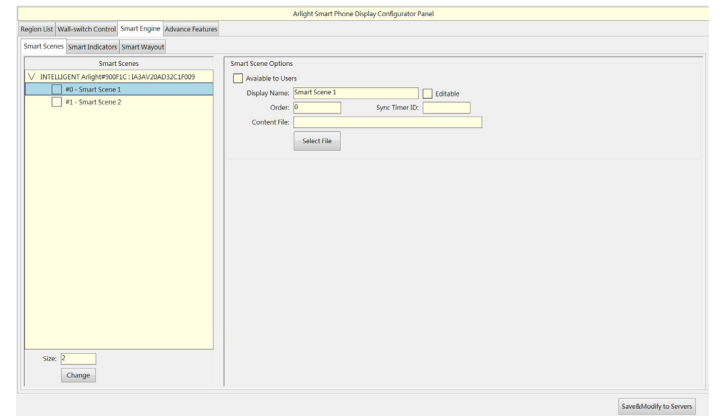

«Size» — количество сцен, которые необходимо создать. После ввода данных нажать Change.

«Available to Users» — доступно пользователю, если опция активна, то пользователь сможет запускать скрипт из приложения.

«Display Name» — отображаемое в приложении название скрипта. Активация «Editable» разрешает пользователю изменять название в мобильном приложении.

- «Order» порядковый номер.

«Sync Timer ID» — идентификатор таймера.

- «Content File» путь к файлу скрипта.
- «Select File» выбор файла. Открывает окно выбора файла скрипта.

#### 2.3.2. ВКЛАДКА «SMART INDICATORS»

Вкладка «Smart Indicators» — позволяет настроить яркость индикации на выключателях в зависимости от времени суток. Например, днем индикаторы светятся ярче, чем в вечернее время.

|                            |                    |              |                      |       | Arlight Sm | art Phone Display Configurator Panel |
|----------------------------|--------------------|--------------|----------------------|-------|------------|--------------------------------------|
| igion List Wall-switch Cor | ntrol Smart Engine | Advance Feat | tures                |       |            |                                      |
| imart Scenes Smart Indica  | ators Smart Wayo   | ut           |                      |       |            |                                      |
| Enable Smart Indicat       | tor                |              |                      |       |            |                                      |
| Display Name:              | Smart Indicator    |              |                      |       | Editable   |                                      |
| Mading Server              |                    |              |                      |       |            |                                      |
| working server:            | 17.07              |              | I must at Darkers    | 1.00  |            |                                      |
| Leveral Brighter.          | 13/15              | -            | Deverational Market. | 1/15  |            |                                      |
| Time to Brighter:          | 8:00               |              | Time to Darker:      | 22:00 |            |                                      |
|                            |                    |              |                      |       |            |                                      |
|                            |                    |              |                      |       |            |                                      |
|                            |                    |              |                      |       |            |                                      |
|                            |                    |              |                      |       |            |                                      |
|                            |                    |              |                      |       | Includ     | ed Control Devices (Arlight Only)    |
| V INTELLIGENT Arlight      | P900F1C : IA3AV20/ | AD32C1F009   |                      |       |            |                                      |
| Chennel A                  |                    |              |                      |       |            |                                      |
| Chennel B                  |                    |              |                      |       |            |                                      |
| Chennel C                  |                    |              |                      |       |            |                                      |
| Chennel D                  |                    |              |                      |       |            |                                      |
|                            |                    |              |                      |       |            |                                      |
|                            |                    |              |                      |       |            |                                      |
|                            |                    |              |                      |       |            |                                      |
|                            |                    |              |                      |       |            |                                      |
|                            |                    |              |                      |       |            |                                      |
|                            |                    |              |                      |       |            |                                      |
|                            |                    |              |                      |       |            |                                      |
|                            |                    |              |                      |       |            |                                      |
|                            |                    |              |                      |       |            |                                      |

«Enable Smart Indicator» — включить функцию «Smart Indicator» «Display Name» — отображаемое название опции. Активация «Editable» разрешает пользователю изменять название в мобильном приложении. «Working Server» — выбор контроллера.

- «Level at Brighter» уровень максимальной яркости.
- «Level at Darker» уровень минимальной яркости. «Time to Brighter» время перехода к максимальной яркости.

«Time to Darker» — время перехода к минимальной яркости.

«Included Control Devices» — выбор выключателей, которые будут менять свою яркость

Примечание. «Smart Indicator» работает только с выключателями, поддерживающими данную функцию (см. инструкцию к вашим выключателям).

#### 2.3.3. ВКЛАДКА «SMART WAYOUT»

Вкладка «Smart Wayout» содержит настройки двух сценариев. Таких как отключение всего света в доме и имитация присутствия.

|                                              |                                                  |                                           | Arlight              | Smart Phone Disp | alay Configurator Par | nel |                        |
|----------------------------------------------|--------------------------------------------------|-------------------------------------------|----------------------|------------------|-----------------------|-----|------------------------|
| gion List Wall-switch Cor                    | ntrol Smart Engine                               | Advance Features                          |                      |                  |                       |     |                        |
| mart Scenes Smart Indic                      | ators Smart Wayou                                | t                                         |                      |                  |                       |     |                        |
| Enable Smart Wayo                            | ut                                               |                                           |                      |                  |                       |     |                        |
| Display Name:                                | Smart Wayout                                     |                                           | Edit                 | able             |                       |     |                        |
| Working Server:                              | INTELLIGENT Arlig                                | ht#900F1C : L4 ·                          |                      |                  |                       |     |                        |
| Indicator Behaviour:                         | Full On                                          |                                           |                      |                  |                       |     |                        |
| Delay Range:                                 | 2.5 Hours                                        |                                           |                      |                  |                       |     |                        |
| Control Button:                              | Channel A<br>Channel B<br>Channel C<br>Channel D | Sleeping Tim                              | ie<br>40. 22.00      | •                |                       |     |                        |
| Action: Regio                                | nal Scene #1                                     | - Actio                                   | n: Regional Scene #1 |                  |                       |     |                        |
| #0 - Kpon<br>#1 - Focriwean<br>#2 - Region 3 |                                                  | #0 - Курия<br>#1 - Гостине<br>#2 - Region | ная<br>3             |                  |                       |     |                        |
|                                              |                                                  |                                           |                      |                  |                       |     |                        |
|                                              |                                                  |                                           |                      |                  |                       |     | Save&Modify to Servers |

«Enable Smart Wayout» — активирует функцию «Smart Wayout». Если функция активирована, пользователи могут редактировать время действия в мобильном приложении.

«Display Name» — отображаемое название. Активация «Editable» разрешает пользователю изменять название в мобильном приложении. . «Working Server» — выбор контроллера, на котором будет работать программа.

«Indicator Behaviour» — поведение индикатора на кнопке.

«Delay Range» — задержка на включение/выключение, только для режима имитации присутствия.

«Control Button» — выключатель, активирующий режим «Smart Wayout». «Enable Homing Simulation» — активирует функцию «Smart Wayout»

«Come Home Time» — настройка времени запуска режима имитации.

«Sleeping Time» — настройка времени перехода в режим сна.

«Leaving Time» — настройка времени выхода из дома.

«Corridor» — настройка времени коридорного освещения.

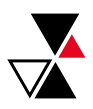

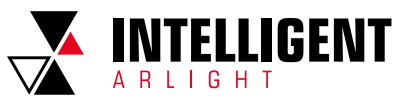

## 2.4. ВКЛАДКА «ADVANCE FEATURES»

#### 2.4.1. ВКЛАДКА «CLOUD SERVICES»

Вкладка позволяет настроить облачные сервисы: синхронизация с сервером времени и облачным сервером подключения к контроллеру через интернет.

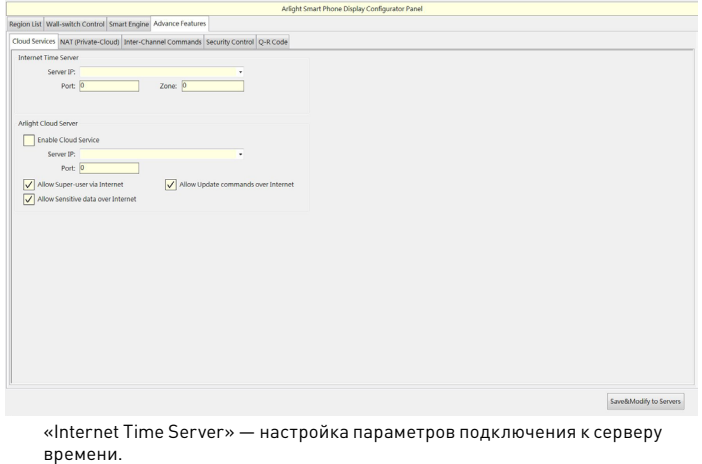

«Server IP» — IP-адрес сервера.

«Port» — номер порта. «Zone» — часовой пояс.

«Arlight Cloud Server» — настройка параметров подключения к облачному серверу.

«Enable Cloud Server» — активировать облачный сервер.

«Server IP» — IP-адрес сервера.

«Port» — номер порта.

«Allow Super-User via Internet» — разрешить супер-пользователю

подключаться к контроллеру через интернет.

«Allow Update Commands over Internet» — разрешить обновление через интернет.

«Allow Sensitive Data over Internet» — разрешить загружать

конфиденциальные данные через интернет.

Примечание. Облачный сервер находится в разработке.

## 2.4.2. ВКЛАДКА «NAT (PRIVATE-CLOUD)»

#### Вкладка настройки NAT.

|                            |                       | Arlight Smart Phone Display Co                               | nfigurator Panel       |
|----------------------------|-----------------------|--------------------------------------------------------------|------------------------|
| gion List Wall-switch Cont | trol Smart Engine Adv | ance Features                                                |                        |
| loud Services NAT (Private | -Cloud) Inter-Channel | Commands Security Control O-B Code                           |                        |
|                            |                       |                                                              |                        |
| Enable NAT (Private C      | loud) Mode            |                                                              |                        |
| External IP                | External Port         | Gateway                                                      |                        |
|                            | 0                     | 192.168.1.42, INTELLIGENT Arlight#900F1C : IA3AV20AD32C1F009 |                        |
|                            |                       |                                                              |                        |
|                            |                       |                                                              |                        |
|                            |                       |                                                              |                        |
|                            |                       |                                                              |                        |
|                            |                       |                                                              |                        |
|                            |                       |                                                              |                        |
|                            |                       |                                                              |                        |
|                            |                       |                                                              |                        |
|                            |                       |                                                              |                        |
|                            |                       |                                                              |                        |
|                            |                       |                                                              |                        |
|                            |                       |                                                              |                        |
|                            |                       |                                                              |                        |
|                            |                       |                                                              |                        |
|                            |                       |                                                              |                        |
|                            |                       |                                                              |                        |
|                            |                       |                                                              |                        |
|                            |                       |                                                              |                        |
|                            |                       |                                                              |                        |
|                            |                       |                                                              |                        |
|                            |                       |                                                              | Save&Modify to Servers |
|                            |                       |                                                              |                        |

«Enable NAT (Private-Cloud)» — включить функцию NAT.

#### 2.4.3. ВКЛАДКА «INTER-CHANNEL COMMANDS»

На вкладке «Inter-Channel Commands» настраивается объединение каналов контроллера.

Например, если объединить каналы А и В, то команды управления на канале А будут транслироваться на канал В, и наоборот.

| Region List Wall-switch Control Smart                                                              | Engine Advance reactions                        |
|----------------------------------------------------------------------------------------------------|-------------------------------------------------|
| Cloud Services NAT (Private-Cloud)                                                                 | nter-Channel Commands Security Control Q-R Code |
| Enable Inter-Channel service on 2                                                                  | -byte commands                                  |
| Association 1<br>Linked Channels<br>INTELLIGENT Artight#500<br>Channel A<br>Channel B<br>Channel C | Linked Group/Gean                               |
| Association 2                                                                                      |                                                 |
| Linked Channels                                                                                    | Unked Groups/Gears                              |
|                                                                                                    | _ uniqn<br>>                                    |
|                                                                                                    |                                                 |

«Enable Inter-Channel Service on 2-Byte Commands» — включить переадресацию для 2-байтных команд.

«Linked Channels» — объединение каналов. Выбираются каналы, которые будут транслировать между собой команды.

«Linked Groups/Gears» — объединение адресов. Выбираются адреса устройств, которые будут транслировать между собой команды.

#### 2.4.4. ВКЛАДКА «SECURITY CONTROL»

Q-R Cod

st Wall-switch Control Smart Engine Advance Features

Disable Sign-in Disable Data Encr

«Disable Sign-in» — отключить ввод пароля, если опция активна, пользователю не нужно вводить логин и пароль для доступа к контроллеру. Рекомендуется только для локальных подключений. «Disable Data Encryption» — отключить шифрование данных, если опция

активна, то обмен данными с контроллером не шифруется. Это увеличит скорость обмена. Рекомендуется только для локальных подключений, так как снижается безопасность.

### 2.4.5. ВКЛАДКА «Q-R CODE»

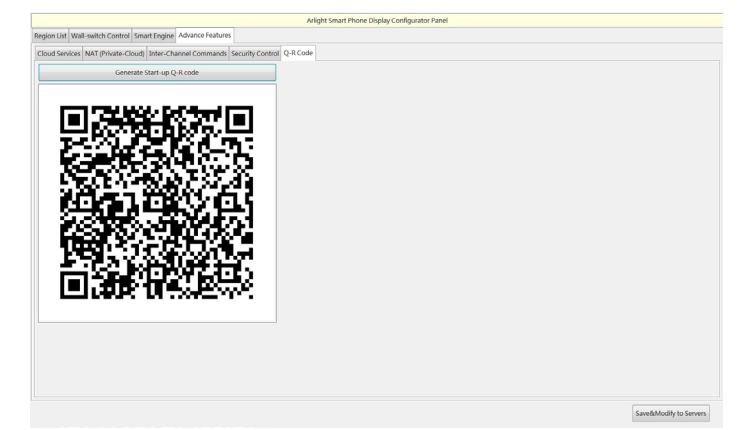

«Generate Start-up QR Code» — сгенерировать QR-код доступа. Данный QR-код позволяет автоматически добавить контроллер в приложение и авторизоваться без ввода логина и пароля.

4

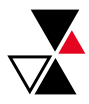

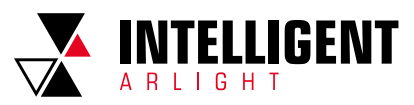

# 3. ОПИСАНИЕ ИНТЕРФЕЙСА МОБИЛЬНОГО ПРИЛОЖЕНИЯ

## 3.1. ВКЛАДКА АВТОРИЗАЦИИ

| 📶 MTS RUS 🗢 | 10:53 | <b>9</b> 67 % ( |
|-------------|-------|-----------------|
|             |       |                 |
|             |       |                 |
|             |       |                 |
|             |       |                 |
|             |       |                 |
| Ĥ           |       |                 |
|             | Login |                 |
|             |       |                 |
|             |       |                 |
|             |       |                 |
|             |       |                 |

«Account»— логин пользователя («arlight»— по умолчанию). «Password»— пароль пользователя («pass»— по умолчанию). «Login»— войти. «Login with QR Code»— войти с помощью QR-кода.

## 3.2. ВКЛАДКА «МАІN»

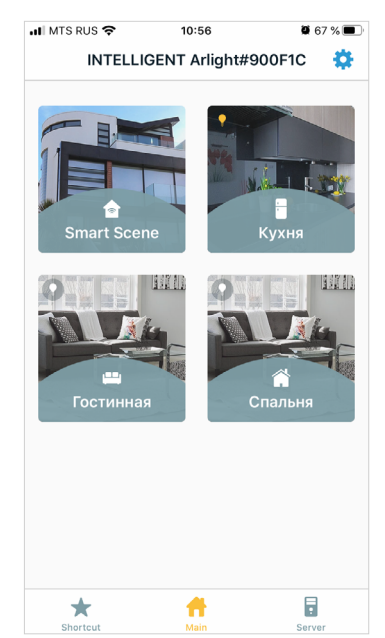

«Smart Scene» — раздел пользовательских скриптов (см. п. 2.3.1. Вкладка «Smart Scenes»).

## 3.2.1. ВКЛАДКА «SMART SCENE»

| 🖬 MTS RUS 🗢 | • 10   | :59          | <b>9</b> 67 % 🔳 |
|-------------|--------|--------------|-----------------|
| <           | Smart  | Scene        |                 |
|             | System | Customizatio | n               |
| () tin      | er     |              |                 |
| C un        | lei    |              |                 |
|             |        |              |                 |
|             |        |              |                 |
|             |        |              |                 |
|             |        |              |                 |
|             |        |              |                 |
|             |        |              |                 |
|             |        |              |                 |
|             |        |              |                 |
|             |        |              |                 |
| +           |        |              |                 |
| <b>—</b>    |        |              |                 |

На вкладке «Smart Scene» отображаются все скрипты автоматизации, загруженные на вкладке «Smart Scene» в программе настройки (см. п. 2.3.1. Вкладка «Smart Scenes»).

## 3.2.2. ВКЛАДКА ВЫБРАННОЙ ЗОНЫ

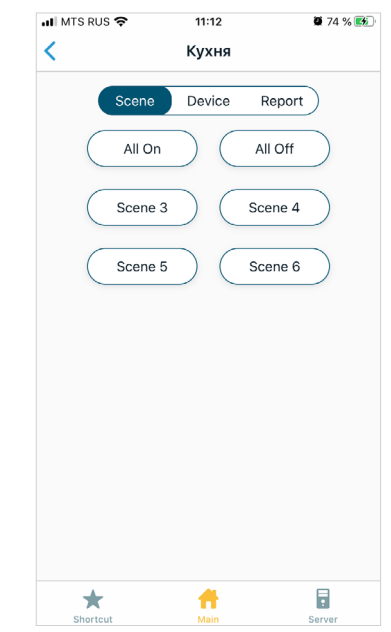

На вкладке «Scene» доступны сцены, настроенные в программе настройки (см. п. 2.1.3. Вкладка «Available Scenes»).

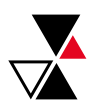

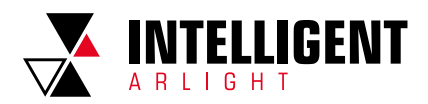

| 📶 MTS RUS 🗢 | 11:46  | <b>8</b> 2 % 📢 |
|-------------|--------|----------------|
| <           | Кухня  |                |
| Scene       | Device | Report         |
| 📕 Кухня     |        |                |
| • General   | lamp   |                |
|             |        |                |
|             |        |                |
|             |        |                |
|             |        |                |
|             |        |                |
|             |        |                |
|             |        |                |
|             |        |                |
| *           | #      |                |

На вкладке «Device» находятся устройства, доступные к управлению (см. п. 2.1.2. Вкладка «Member Devices»). При выборе устройства

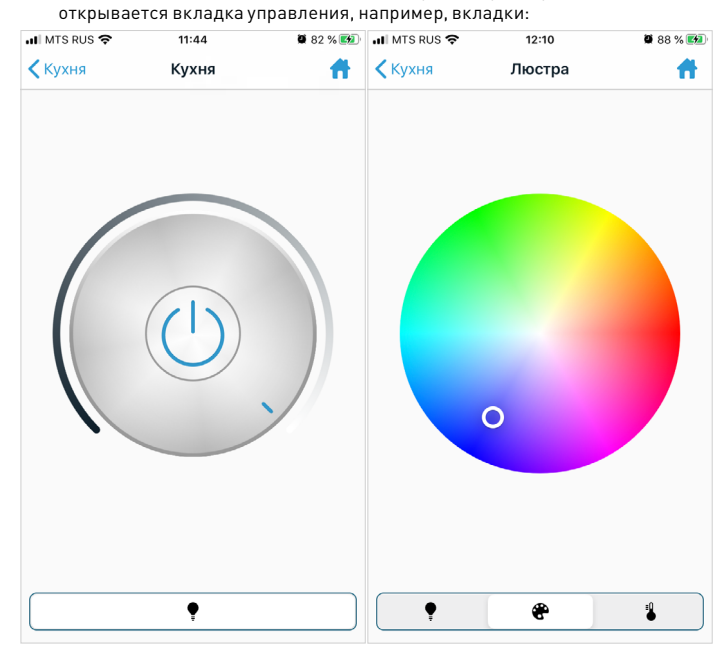

| II MTS RUS 🗢     | <sup>10:58</sup><br>Кухня |        | i 67 % 🔳 |
|------------------|---------------------------|--------|----------|
| Scene            | Device                    | Report |          |
| 🌻 Люстра         |                           | *      | 0        |
| Output : 254 / 2 | 254                       |        |          |
| 🕈 Светиль        | ник                       |        | 0        |
|                  |                           |        |          |
|                  |                           |        |          |
|                  |                           |        |          |
|                  |                           |        |          |
|                  |                           |        |          |
|                  |                           |        |          |
|                  |                           |        |          |
|                  |                           |        |          |
|                  | -                         |        |          |

На вкладке «Report» отображаются статусы устройств в выбранной зоне (включено/выключено, уровень яркости).

## 3.3. ВКЛАДКА «SHORTCUT»

| 🖬 🛛 MTS RUS 🗢 | 10:58    | 🛱 67 % 🔳 |
|---------------|----------|----------|
|               | Shortcut | Edit     |
|               |          |          |
| Ð             | -        |          |
| All On        | Кухня    |          |
|               |          |          |
|               |          |          |
|               |          |          |
|               |          |          |
|               |          |          |
|               |          |          |
|               |          |          |
|               |          |          |
|               |          |          |
|               |          |          |
|               |          |          |
|               |          | 8        |

На вкладке «Shortcut» отображаются избранные устройства и сцены. Чтобы добавить устройство в избранное, необходимо долгим удержанием иконки устройства вызвать меню:

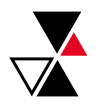

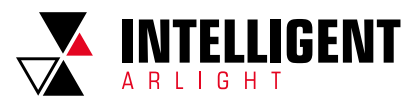

| INTS R           | RUS 🗢 10:58         | <b>0</b> 67 % 🔳 |  |  |  |
|------------------|---------------------|-----------------|--|--|--|
| <                | Кухня               |                 |  |  |  |
|                  |                     |                 |  |  |  |
|                  | Scene Device Report |                 |  |  |  |
|                  |                     |                 |  |  |  |
|                  | Кухня               |                 |  |  |  |
|                  |                     |                 |  |  |  |
| <b>•</b>         | General lamp        |                 |  |  |  |
| C                |                     |                 |  |  |  |
|                  | Люстра              |                 |  |  |  |
|                  |                     |                 |  |  |  |
|                  |                     |                 |  |  |  |
|                  |                     |                 |  |  |  |
|                  |                     |                 |  |  |  |
|                  |                     |                 |  |  |  |
| Device options   |                     |                 |  |  |  |
|                  |                     |                 |  |  |  |
| Edit device name |                     |                 |  |  |  |
|                  |                     |                 |  |  |  |
| Add to Favortie  |                     |                 |  |  |  |
|                  |                     |                 |  |  |  |
| Cancel           |                     |                 |  |  |  |
| 51101            | itout Malli a       | UIVUI           |  |  |  |

«Edit device name» — изменить отображаемое имя устройства. «Add to Favorite» — добавить в избранное (на вкладку «Shortcut»).

## 3.4. ВКЛАДКА «SERVER»

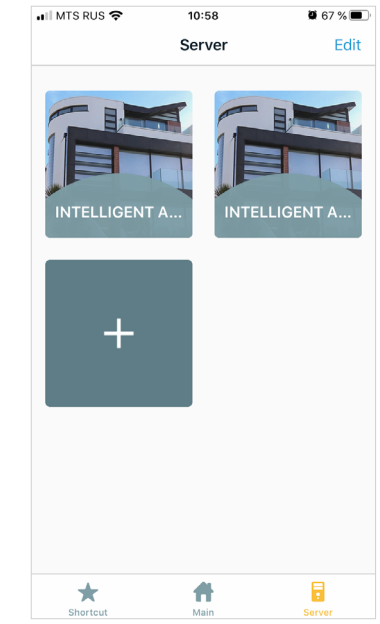

На вкладке «Server» можно переключаться между контроллерами, а также добавить новые контроллеры.

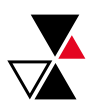